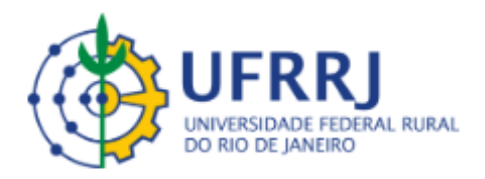

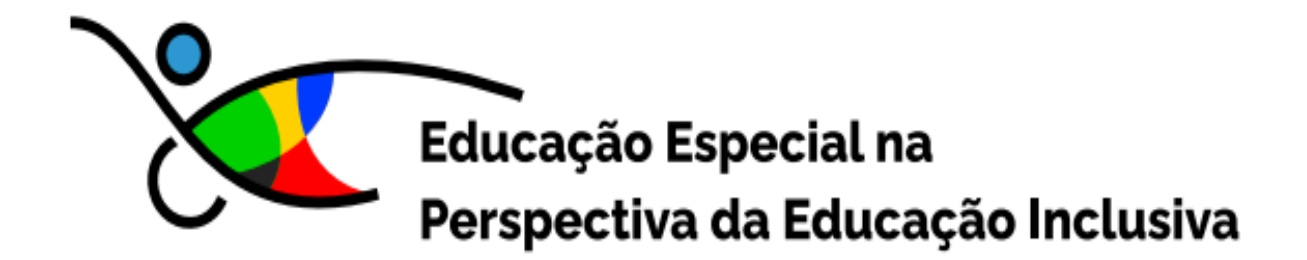

# TUTORIAL DE CADASTRAMENTO e ACESSO AO AVACAPES

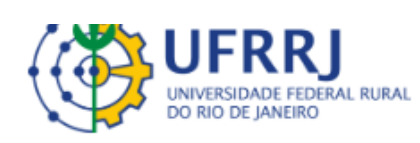

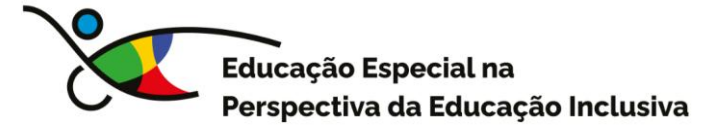

## Ambiente Virtual de Aprendizagem (AVACAPES) Tutorial de Cadastramento e Acesso

Este material tem como finalidade orientar os(as) cursistas no cadastramento e acesso ao AVACAPES, plataforma destinada ao desenvolvimento de atividades formativas a distância, desenvolvida pelo Labtime, vinculado à Universidade Federal de Goiás. O AVACAPES foi o ambiente virtual escolhido pelo Ministério da Educação para a oferta do Curso de Educação Especial na Perspectiva da Educação Inclusiva.

Por meio de instruções claras e detalhadas, este tutorial visa facilitar a familiarização com a plataforma, apresentando suas principais funcionalidades, recursos pedagógicos disponíveis e etapas necessárias para o correto ingresso no ambiente virtual. O tutorial segue todas as regras de acessibilidade.

A utilização adequada do AVACAPES é fundamental para o pleno aproveitamento das ações formativas oferecidas, promovendo uma experiência de aprendizagem eficiente, autônoma e integrada às diretrizes da CAPES.

> Profa. Dra. Andrea Velloso da Silveira Praça Autora

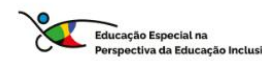

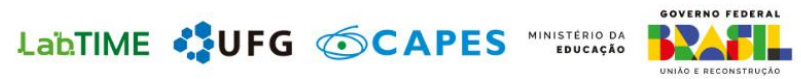

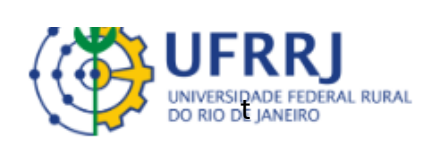

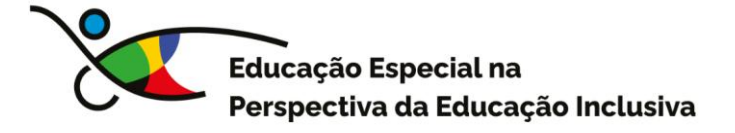

Caro (a) cursista,

Seja bem-vindo (a) ao Tutorial de cadastramento e acesso ao Ambiente Virtual de Aprendizagem (AVACAPES) do Curso Educação Especial na Perspectiva da Educação Inclusiva oferecido pela Universidade Federal Rural do Rio de Janeiro (UFRRJ). Siga as instruções para acessar a plataforma de forma simples e segura e ter acesso a todas as informações iniciais sobre o curso.

### Passo 1: Acesse o Link do Curso

Abra um navegador de internet de sua preferência (Google Chrome, Mozilla Firefox, Microsoft Edge, etc.) e digite ou copie e cole o seguinte link na barra de endereços:

https://labtime.ufg.br/avacapes/#/

Pressione Enter para carregar a página.

### Passo 2: Cadastro na Plataforma

Ao acessar o endereço acima, clique na opção **"ENTRAR"**, localizada no canto superior direito da tela.

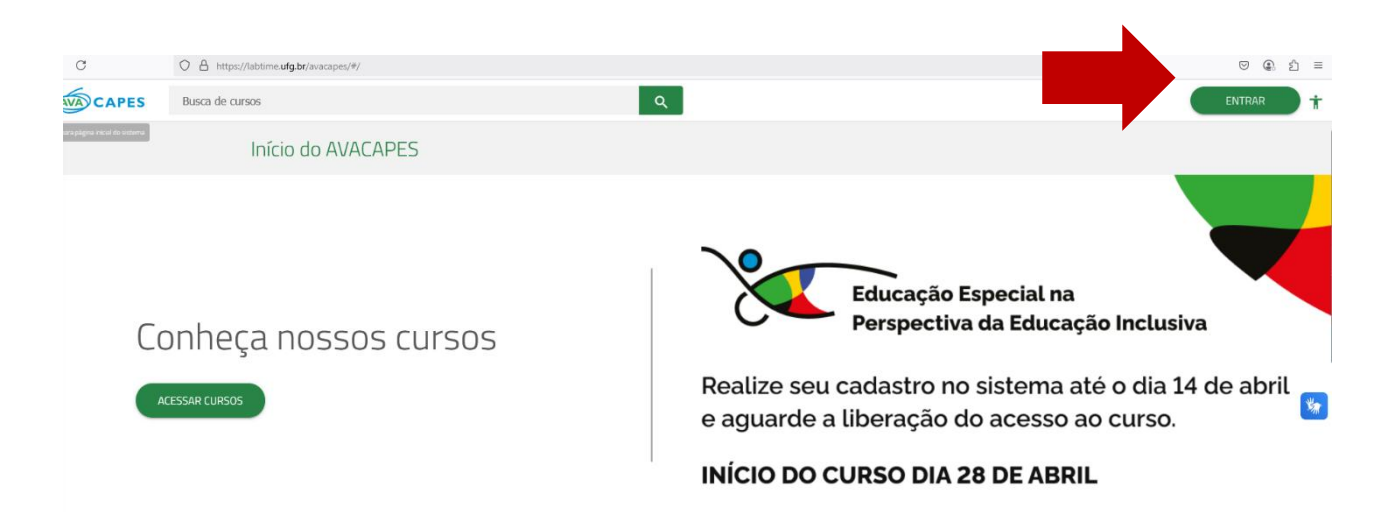

*Descrição alternativa:* Tela inicial da plataforma AVACAPES no navegador com destaque para o botão "ENTRAR" localizado no canto superior direito destacado por uma seta vermelha que serve para acessar o sistema com login.

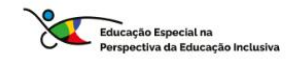

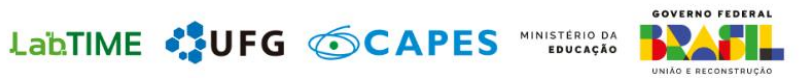

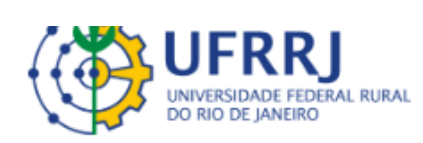

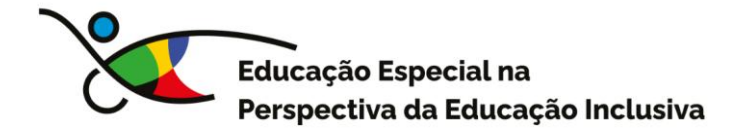

Você será redirecionado para a página de autenticação e deverá se cadastrar. Para isso, clique em "CADASTRE-SE".

|                 | Acessar |                     |
|-----------------|---------|---------------------|
| E-mail ou CPF * |         |                     |
| Senha *         |         |                     |
|                 | ENTRAR  | Esqueci minha senha |

*Descrição alternativa:* Página de login da plataforma, com campos para inserção de e-mail e senha, e a opção "Cadastre-se" destacada logo abaixo com uma seta vermelha.

Abrirá um formulário e você deverá preenchê-lo com todos os seus dados.

| Cadastrar                                                                                                    |                                                                        |
|----------------------------------------------------------------------------------------------------|------------------------------------------------------------------------|
| Os campos com asterisco (*) são de preenchimento                                                                                  | obrigatório.                                                           |
| Informações pessoais                                                                                                    |                                                                        |
| Nome completo * Nome que será utilaado em docar intos - Somente letros Nome social * Nome que você será identificado pelo sistema | Se você não tiver<br>nome social,<br>preencha com seu<br>nome completo |
| Data de nascimento *                                                                                                    |                                                                        |
| dd/mm/aaaa                                                                                                    |                                                                        |
| CPF *                                                                                                    |                                                                        |
| Somente números                                                                                                    |                                                                        |
| Gênero *                                                                                                    | Ŧ                                                                      |
|                                                                                                    |                                                                        |
| Autodeclaração racial *                                                                                                    | •                                                                      |
|                                                                                                    |                                                                        |
| Você possui alguma deficiência? *                                                                                                 | ·                                                                      |

*Descrição alternativa*: Formulário de cadastro com campos para nome completo, nome social, email, senha e upload de foto. Abaixo, opções de consentimento e botão. Destaque do campo "Nome social" no formulário de cadastro, com orientação de preenchimento com nome completo, caso não possua.

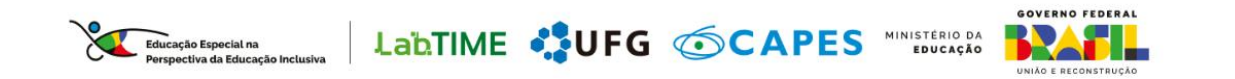

| UFRRJ<br>UNIVERSIDADE FEDERAL RURAL<br>DO RIO DE JANEIRO | Educação Especial na<br>Perspectiva da Educação Inclusiva                                                                                                    |
|----------------------------------------------------------|----------------------------------------------------------------------------------------------------|
| Imagem do perfil<br>Contato<br>Pais*<br>Brasil           | A postagem de uma foto é de<br>extrema importância.<br>Preferencialmente, use uma<br>foto de rosto atual e evite<br>acessórios. O objetivo é facilitar<br>a autodescrição para promover<br>a acessibilidade com uso de<br>leitores de tela para pessoas<br>com deficiência visual. |
| Tipo do telefone 👻 l                                     | oor<br>3rasil +55 Telefone<br>Informe DD0 + Telefone                                                                                                    |
| + ADICIONAR TELEFONE<br>Vínculos profissionais           |                                                                                                    |
| Ocupação                                                 |                                                                                                    |
| Vínculo contratual                                       | <u> </u>                                                                                                    |
| Matrícula<br>Somente números e máx 10 dietos             | Esfera administrativa 🔹                                                                                                    |
| Estado de atuação                                        | <ul> <li>Município de atuação</li> </ul>                                                                                                    |

*Descrição alternativa:* Área do formulário destacando o campo para envio de foto de rosto, com orientações sobre a importância da autodescrição.

Na última parte do formulário, você deve cadastrar **um e-mail de uso constante** e uma senha, que serão suas credências (login e senha) para acessar o curso.

|                                                 | Formação                                                                                                    |                           |
|-------------------------------------------------|----------------------------------------------------------------------------------------------------|---------------------------|
|                                                 | Maior nível de escolaridade concluído *                                                                                                    | ·                         |
|                                                 |                                                                                                    |                           |
|                                                 | Acesso                                                                                                    |                           |
|                                                 | E-mail *<br>                                                                                                    |                           |
|                                                 | Confirmação do e-mail *<br>                                                                                                    |                           |
| -                                               |                                                                                                    |                           |
|                                                 | Senna "<br><br>Letras e números, de 6 a 15 caracteres                                                                                        | <u></u>                   |
|                                                 | Confirmação da senha *<br>                                                                                                    | ₩                         |
| Marque as opções<br>e clique em<br>"CADASTRAR". | <ul> <li>Aceito receber comunicações sobre eventos, oportunida</li> <li>Li e estou de acordo com a <u>Política de privacidade</u></li> </ul> | des formativas ou outras. |
|                                                 | CADASTRAR CANCELAR                                                                                                    |                           |

*Descrição alternativa:* Área do formulário destacando o campo para digitação de e-mail e criação de senha. Destaque com uma seta vermelha para condições de aceire e o botão cadastrar.

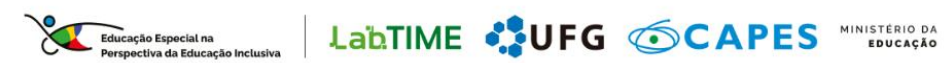

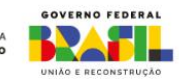

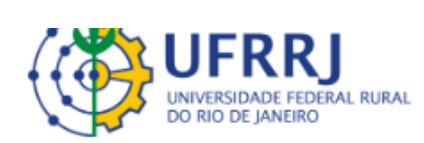

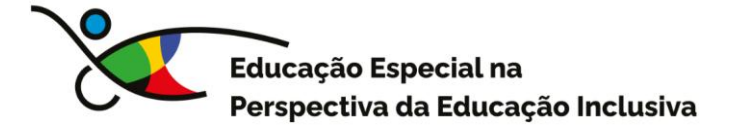

Realizado a cadastro, a plataforma voltará a tela de acesso ao curso. Caso não volte automaticamente, basta clicar no link inicial novamente (<u>https://labtime.ufg.br/avacapes/#/</u>) e digitar o e-mail cadastrado e a senha criada.

|          | Acessar                     | ×                   |
|----------|-----------------------------|---------------------|
| E-mail c | u CPF *                     |                     |
| Senha *  |                             | Esqueci minha senha |
|          | ENTRAR                      |                     |
|          | Ainda não é cadastrado? CAD | ASTRE-SE            |

*Descrição alternativa:* Página de login da plataforma, com campos para inserção de e-mail e senha para acesso ao curso.

Após o login, você escolher e clicar no **Curso Educação Especial na Perspectiva da Educação Inclusiva.** 

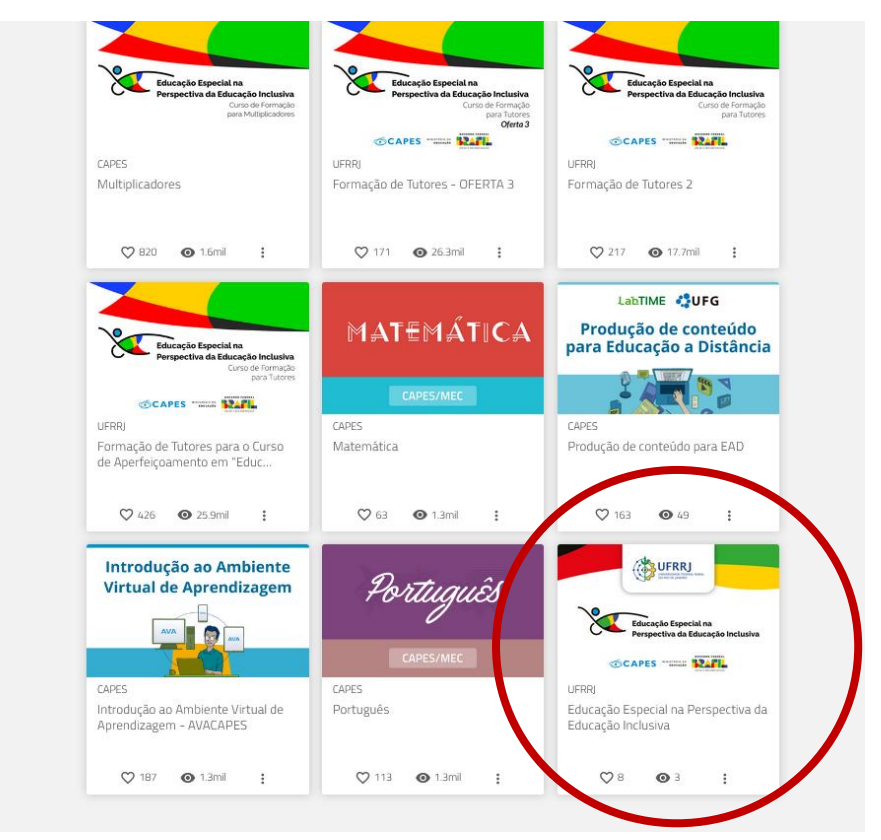

*Descrição alternativa:* Página principal, com imagens de diferentes cursos disponíveis, onde deve ser escolhido o curso "Educação Especial na Perspectiva da Educação Inclusiva".

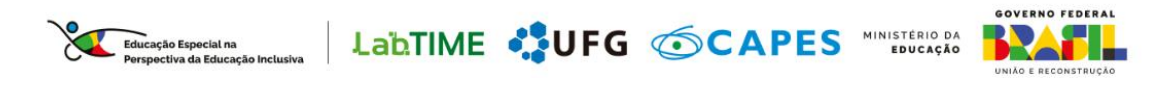

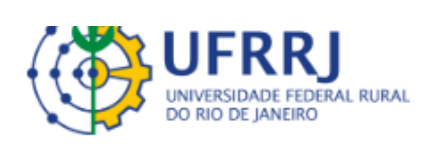

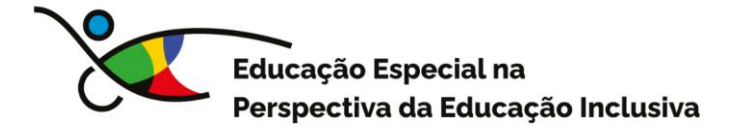

Você chegou à página principal de acesso ao curso, onde estão disponíveis informações básicas. Clique em "**ACESSAR**" para efetivamente entrar no curso.

| מטנמלמס בצהפרומו זום הפרצהפכרואם מם במטרמלמס                                                                                                    | 00 NO 10 AMAR)                                            |
|----------------------------------------------------------------------------------------------------|-----------------------------------------------------------|
|                                                                                                    |                                                           |
| nclusiva                                                                                                    | Educação Especial na<br>Perspectiva da Educação Inclusiva |
| Fale conosco   cursoeeperspectivadaei@ufrrj.br                                                                                                    |                                                           |
|                                                                                                    | NO MOMENTO NÃO HÁ TURMAS COM INSCRIÇÕES<br>ABERTAS.       |
| urso Educação Especial na Perspectiva da Educação Inclusiva, destinado aos professores da Educação Básica, busca<br>ntribuir na formação destes profissionais, a fim de estarem integrados com os princípios das políticas de Educação<br>pecial na perspectiva da Educação Inclusiva, com a finalidade de atender ãs demandas dos estudantes. O conteúdo<br>tá dividido em quatro módulos conceituais e um módulo introdutório, e deverá ser realizado por meio da metodologia<br>E.D. utilizando recursos de acessibilidade e de acesso aberto, além de atividades síncronas e assíncronas e um<br>abalho final de curso. | ACESSAR                                                   |
| 🛓 Este curso possui moderação                                                                                                    |                                                           |
| Este curso emite Certificado                                                                                                    |                                                           |
| 🖬 Tempo mínimo para conclusão: 90 dias                                                                                                    |                                                           |
|                                                                                                    |                                                           |

*Descrição alternativa:* Página principal do curso "Educação Especial na Perspectiva da Educação Inclusiva", com botão "Acessar" destacado por uma seta vermelha.

A página de abertura aparecerá e você deverá clicar em "**ACESSAR O CONTEÚDO.** Desta forma, será direcionado à área principal do curso, onde poderá ler as informações iniciais e navegar conforme orientações.

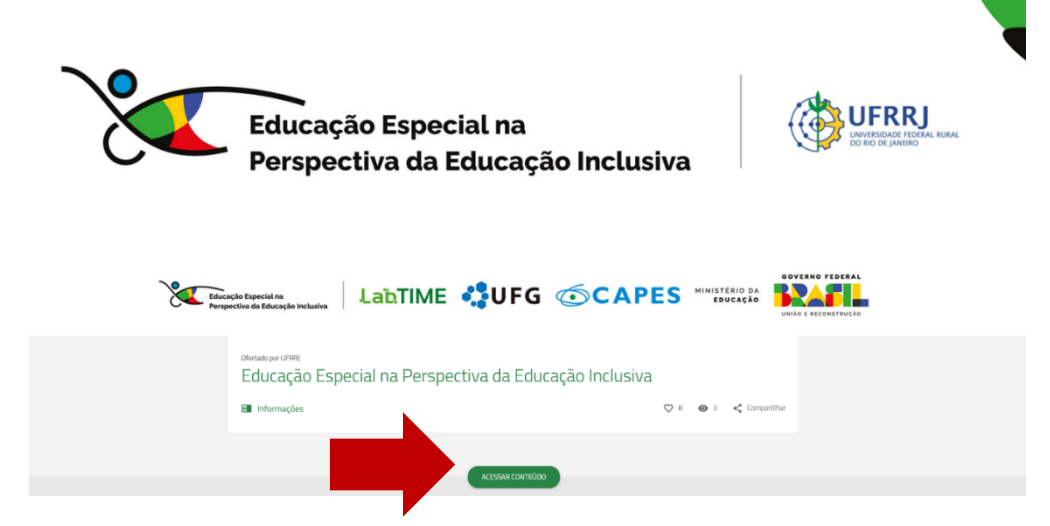

*Descrição alternativa:* Tela com o botão "Acessar o conteúdo", destacado com uma seta vermelha permitindo o início da navegação no ambiente de aprendizagem.

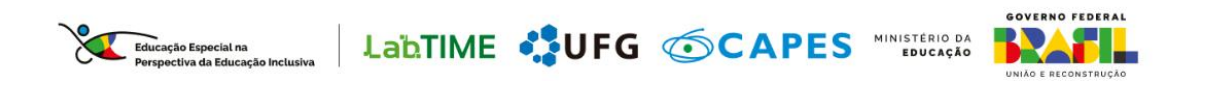

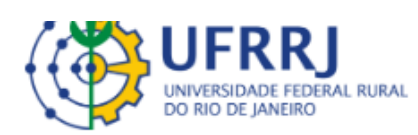

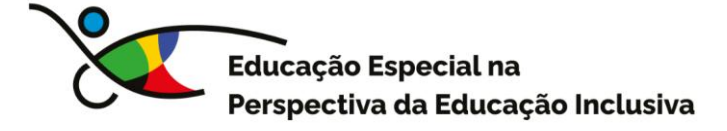

Nesta etapa, escolha a opção de navegação mais confortável para você. Os textos e menus foram pensados para atender diferentes necessidades, incluindo o uso de leitores de tela.

| Módulo Introdutório<br>Educação Especial na Perspectiva da Educação Inclusiva                                                              |                                                                                                    |
|----------------------------------------------------------------------------------------------------|----------------------------------------------------------------------------------------------------|
| Escolha uma versão para sua experiência de aprendizagem<br>no forsino a distância, selecione, nos botões abaixo, a versão mais apropriada. | u<br>Barden<br>General<br>Barden<br>Barden<br>Barde |

*Descrição alternativa:* Tela coloca em destaque três botões grandes e azuis que aparecem centralizados com ícones representativos: VERSÃO EM AUDIODESCRIÇÃO (Ícone com as letras "AD" e ondas sonoras), VERSÃO EM LIBRAS (Ícone de uma mão com o gesto típico da Língua Brasileira de Sinais) e VERSÃO SEM AUDIODESCRIÇÃO E LIBRAS. Ícone com os símbolos da audiodescrição e LIBRAS riscados. Abaixo dos botões, há uma chave gráfica em vermelho unindo os três, reforçando que o usuário deve escolher uma das opções.

Agora você acessou o curso. Leia com atenção as informações iniciais e siga o caminho indicado no texto. Explore o ambiente ao máximo. Seu tutor entrará em contato com você em breve.

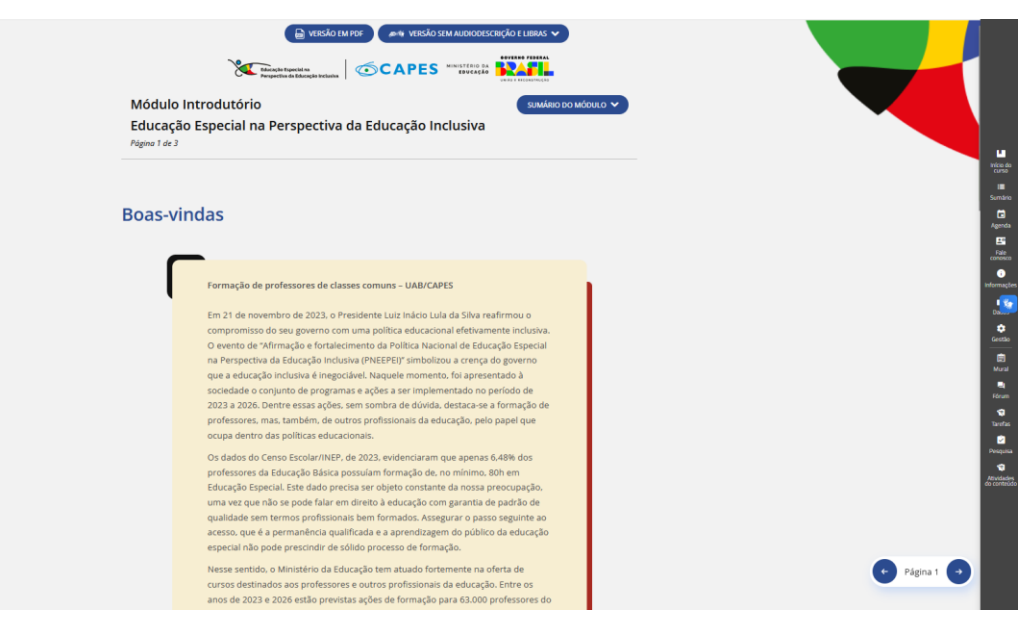

Descrição alternativa Tela principal do curso, com texto de apresentação e acesso ao conteúdo e menu de ferramentas pedagógicas na lateral direita.

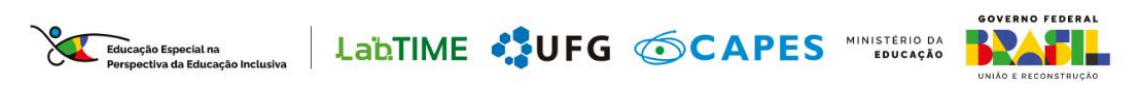

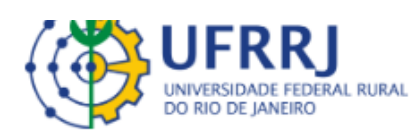

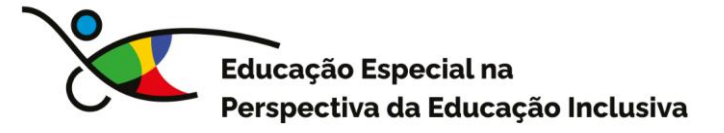

#### MENU LATERAL

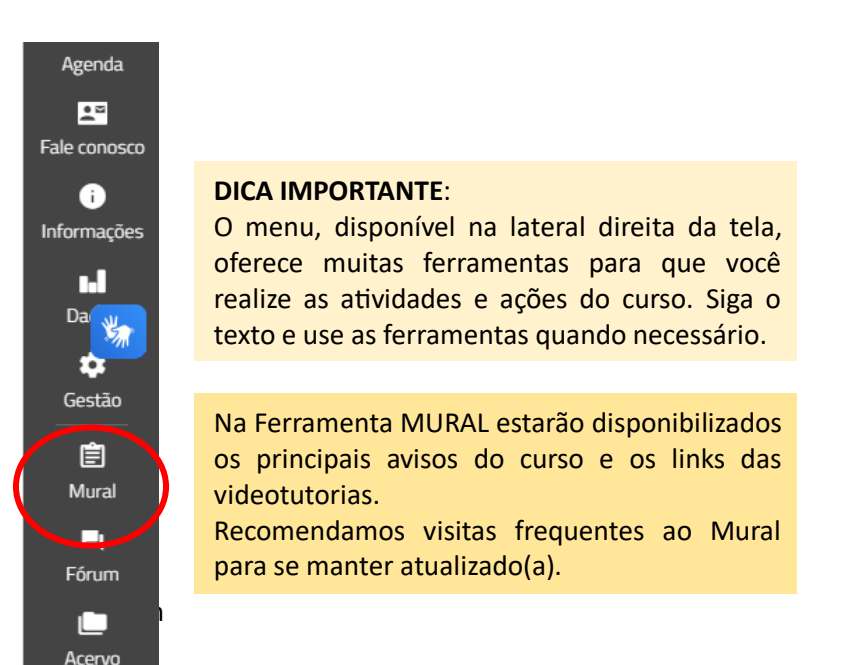

*Descrição alternativa:* Tela do menu lateral direito com as ferramentas de fórum, acervo, mural, Fale Conosco etc. Ferramenta Mural em destaque dentro de um círculo vermelho.

#### Por fim,

- Certifique-se de ter uma conexão de internet estável para evitar problemas de carregamento.
- Verifique regularmente o ambiente para acompanhar novas atividades e prazos.
- Caso encontre dificuldades técnicas, siga um destes passos:
  - Verifique se sua conexão com a internet está estável.
  - Limpe o cache e os cookies do seu navegador.
  - Tente acessar a plataforma em um navegador diferente.
  - Caso o problema persista, entre em contato com o suporte técnico da plataforma pelo canal FALE CONOSCO.

Seguindo esses passos, você poderá acessar o curso com facilidade e aproveitar ao máximo os conteúdos oferecidos.

Bom curso a todos e todas! Prof. Dra. Andrea Velloso da Silveira Equipe UFRRJ

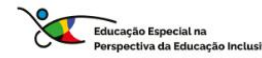

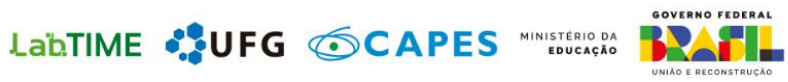